## Save web portal to mobile device home screen - iPhone

On the mobile device, go to www.phoenix.gov/myphx311 - the view defaults to *I Want To* tab. Next, tap the *Share* icon.

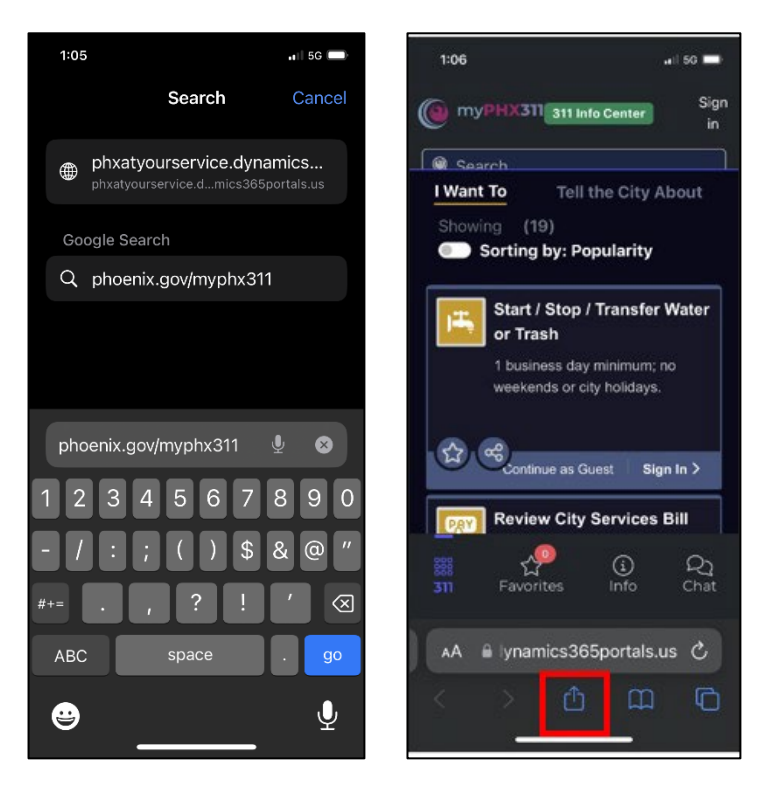

Scroll down and tap Add to Home Screen.

## Тар **А***dd*.

myPHX311 is now added as a shortcut on the mobile home screen. Tap the icon to begin.

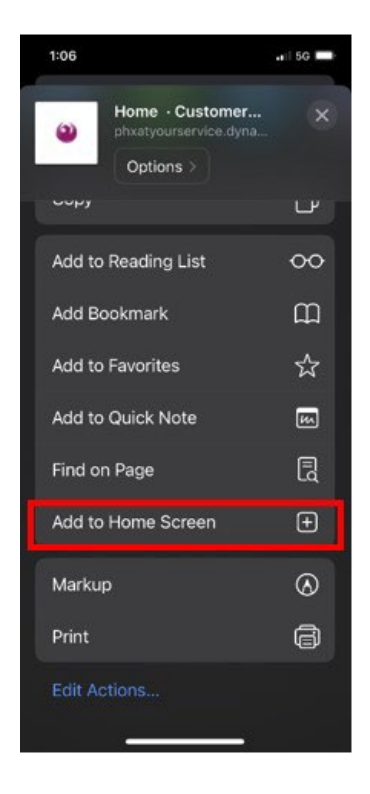

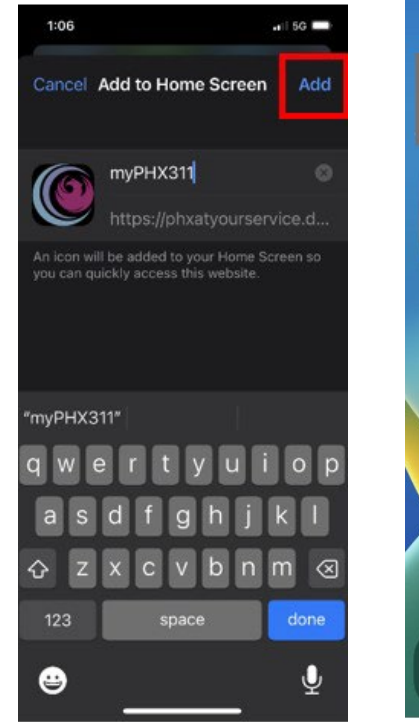

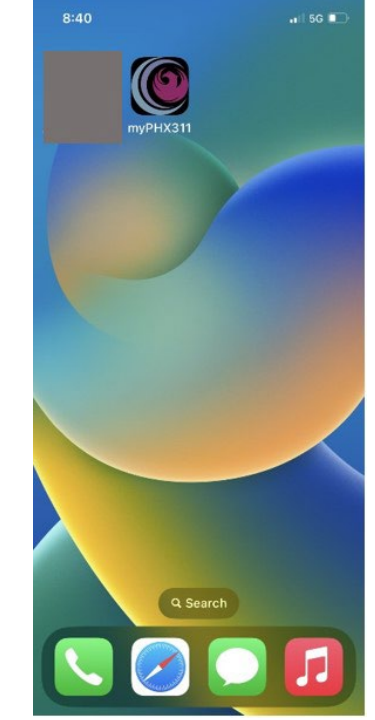